# Vision Accessibility Features

On the Mac and iPhone

# What is accessibility?

- Computer accessibility refers to the accessibility of a computer system to all people, regardless of disability type or severity of impairment
- Apple has included a number of accessibility features on Macs and iOS devices to allow persons with disabilities to be able to use their devices
- There are also numerous third party accessibility apps

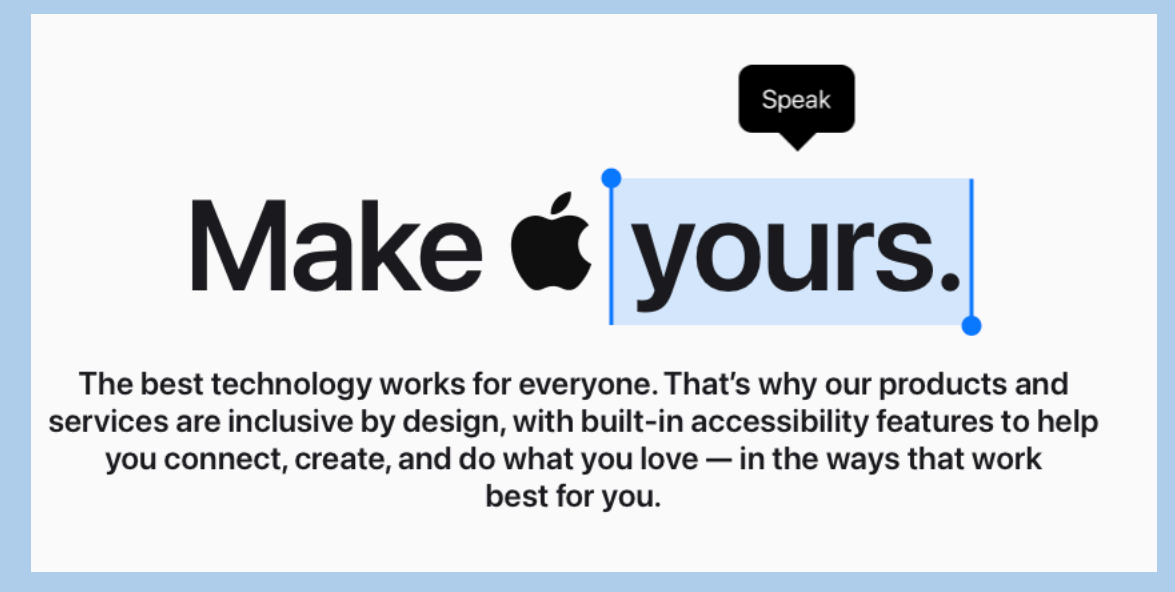

#### What will be covered

- Vision Accessibility Features on the Mac
- Vision Accessibility Features on the iPhone
- An overview of these features
- How these features can be implemented on your device

### Accessibility features on the Mac

#### Vision

- Hearing
- Motor
- Speech
- General

Today, we will look at Vision Accessibility features

#### To navigate to accessibility on the Mac

- Open system settings
- Scroll down to Accessibility
- Vision options will appear at top of screen

#### VoiceOver

- A feature that allows your computer to read aloud what is on the computer display
- With VoiceOver, you can navigate your computer screen with simple gestures
- This feature requires some setup and practice to master
- YouTube videos can provide guidance on how to use VoiceOver

# Display settings

- Set a scaled resolution on the desktop
- One of the simplest methods of increasing overall size of icons and text

| Here's<br>Larger Text                             | Here's to<br>troublem | Here's to t<br>troublema<br>ones who<br>Default | Here's to the cr<br>troublemakers.<br>ones who see t<br>rules. And they | Here's to the crazy one<br>troublemakers. The rou<br>ones who see things di<br>rules. And they have no<br>can quote them, disagr<br>them. About the only th<br>Because they change the<br>More Space |  |  |  |  |
|---------------------------------------------------|-----------------------|-------------------------------------------------|-------------------------------------------------------------------------|----------------------------------------------------------------------------------------------------|--|--|--|--|
| Using a scaled resolution may affect performance. |                       |                                                 |                                                                         |                                                                                                    |  |  |  |  |
| Brightness                                        |                       | ·•••••                                          | 0                                                                       |                                                                                                    |  |  |  |  |
| Automatically a                                   |                       |                                                 |                                                                         |                                                                                                    |  |  |  |  |
| Color profile                                     |                       |                                                 |                                                                         | iMac ᅌ                                                                                                    |  |  |  |  |

# Zoom

#### Magnification features on the Mac

| Use keyboard shortcuts to zoom<br>Toggle zoom: て第8<br>Zoom in: て第=<br>Zoom out: て第-                                 |                            |
|----------------------------------------------------------------------------------------------------|----------------------------|
| Use trackpad gesture to zoom<br>Double-tap three fingers to toggle zoom<br>Double-tap three fingers and drag to cha | inge zoom                  |
| Use scroll gesture with modifier key                                                                                | vs to zoom                 |
| Modifier key for scroll gesture                                                                                     | ^ Control                  |
| Zoom style                                                                                                    | Full Screen Choose Display |
|                                                                                                    | Advanced                   |
| Hover Text<br>Press ೫ to display a large-text view of th                                                            | e item under the pointer.  |

# Display

#### • Configure your display for maximum benefit

| Invert colors               |        |                           | $\bigcirc$ |
|-----------------------------|--------|---------------------------|------------|
| Invert colors mode          |        | <ul> <li>Smart</li> </ul> | ○ Classic  |
| Reduce motion               |        |                           | $\bigcirc$ |
| Increase contrast           |        |                           |            |
| Reduce transparency         |        |                           |            |
| Differentiate without color |        |                           | $\bigcirc$ |
| Auto-play animated images   |        |                           |            |
| Show window title icons     |        |                           |            |
| Show toolbar button shapes  |        |                           | $\bigcirc$ |
| Display contrast            | Normal |                           | Maximum    |

#### Display – adjust text size

#### Text

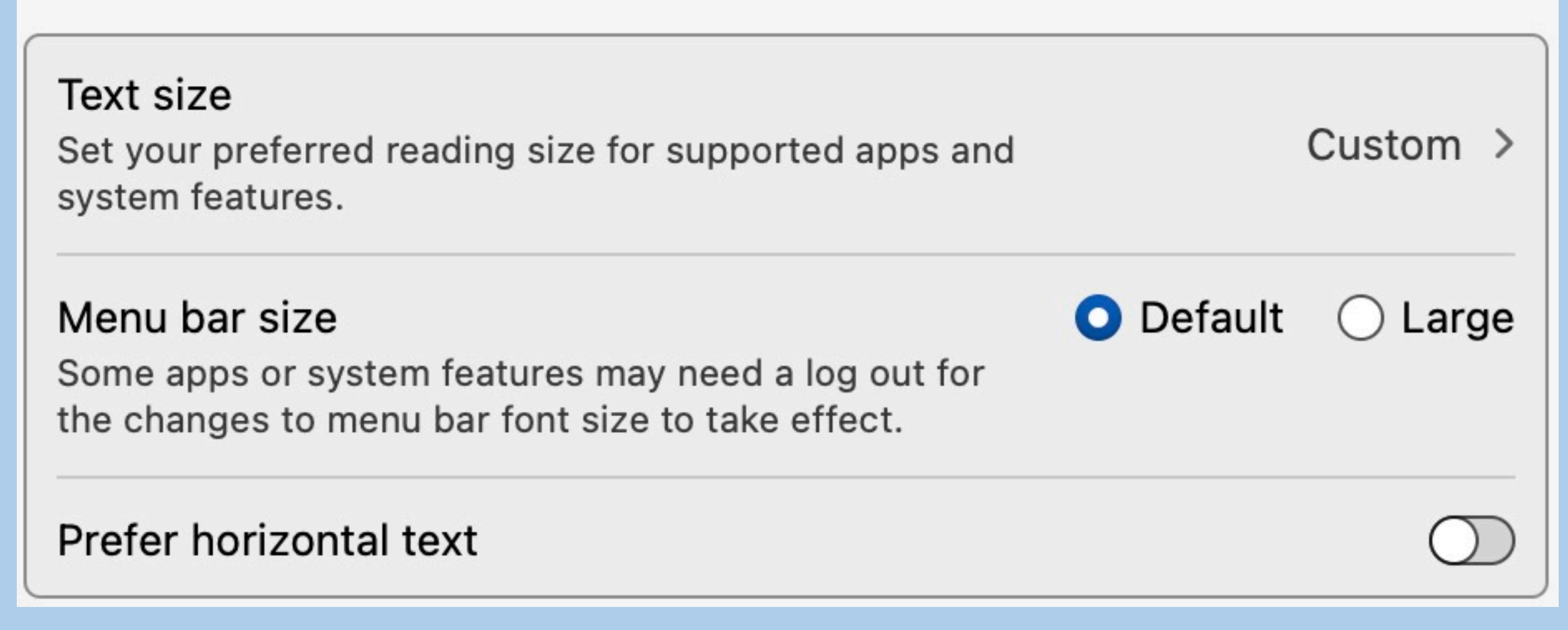

### Display - set pointer size and color

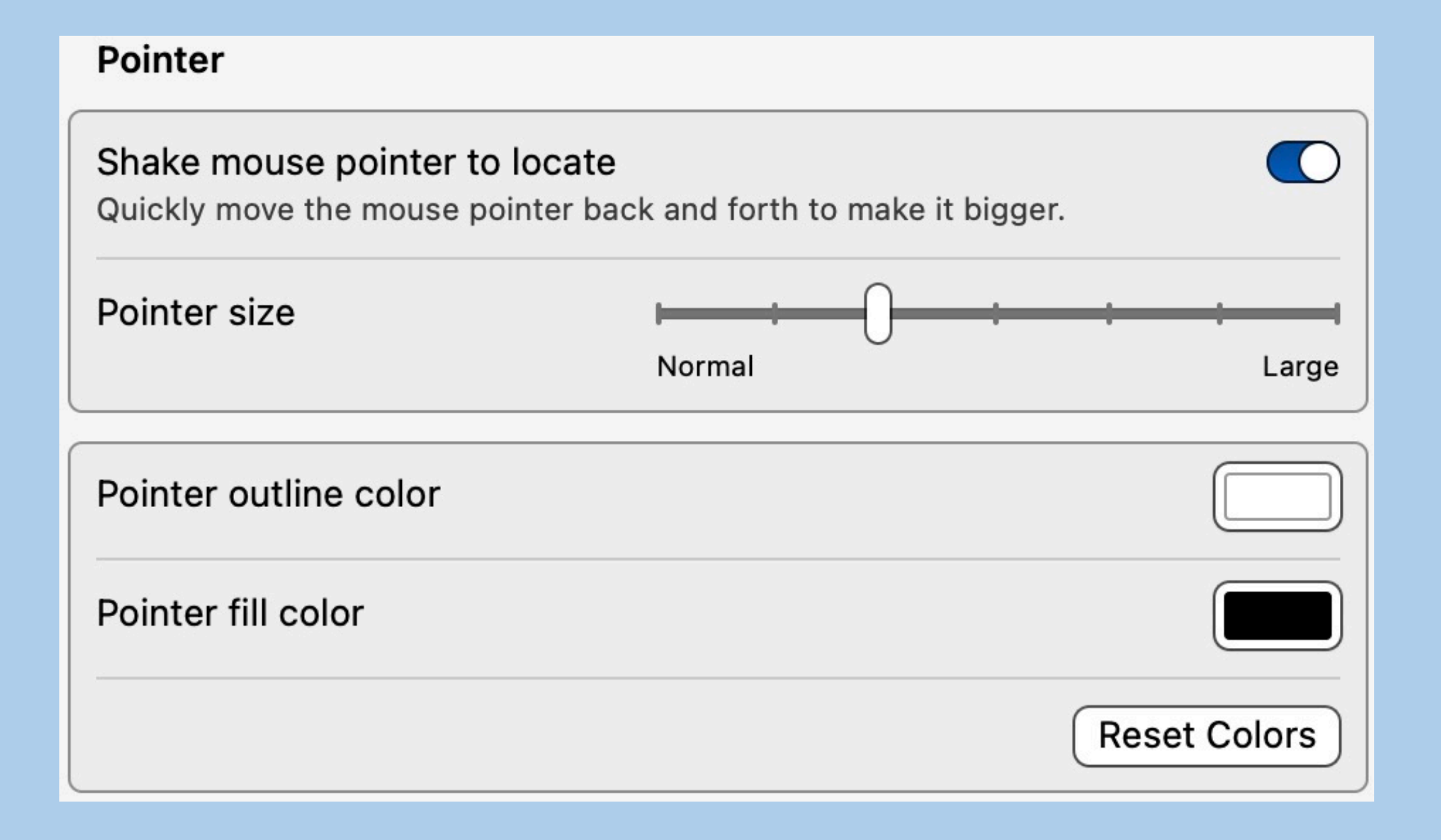

#### Display – Add filters

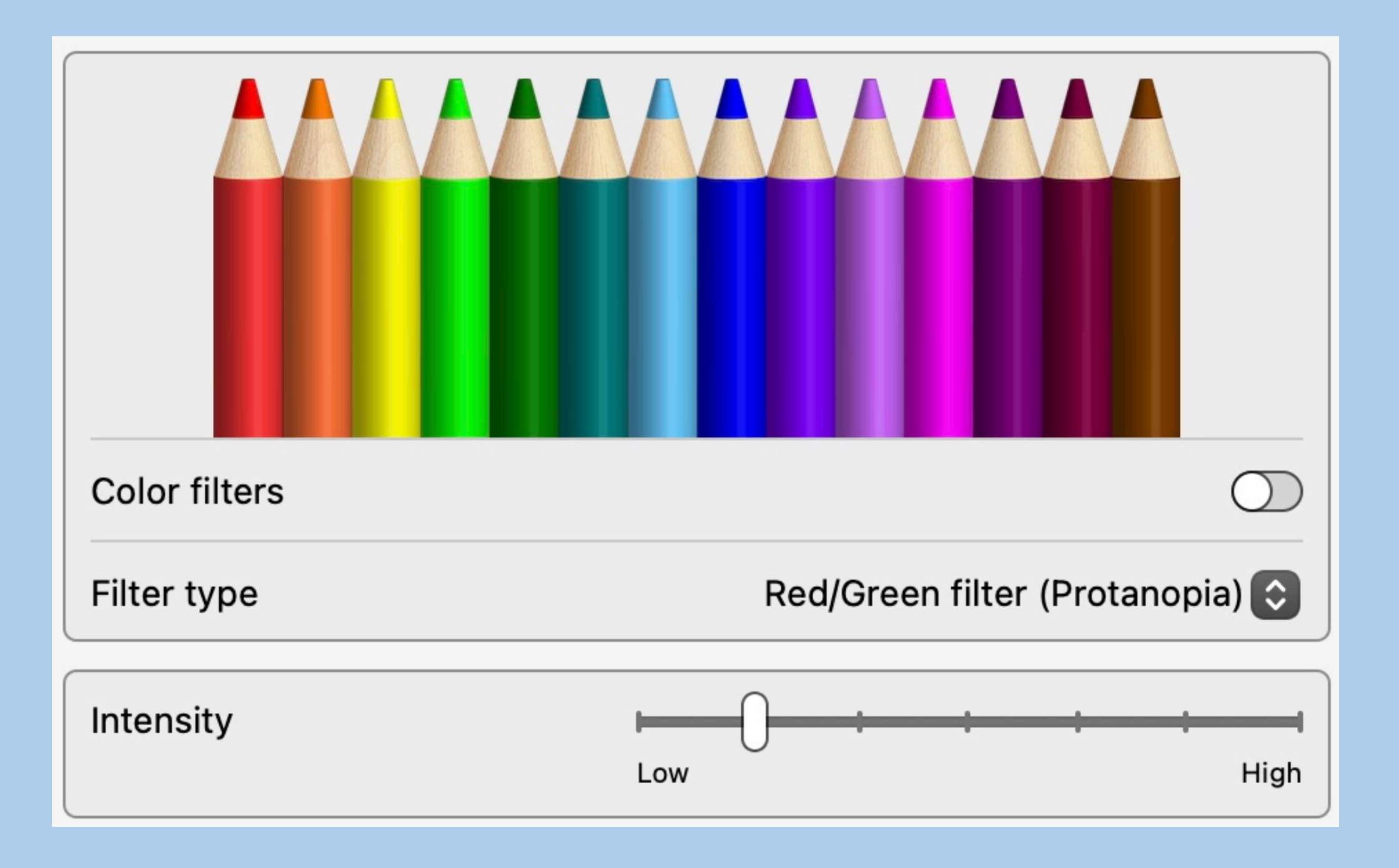

### Spoken content-using on the Mac

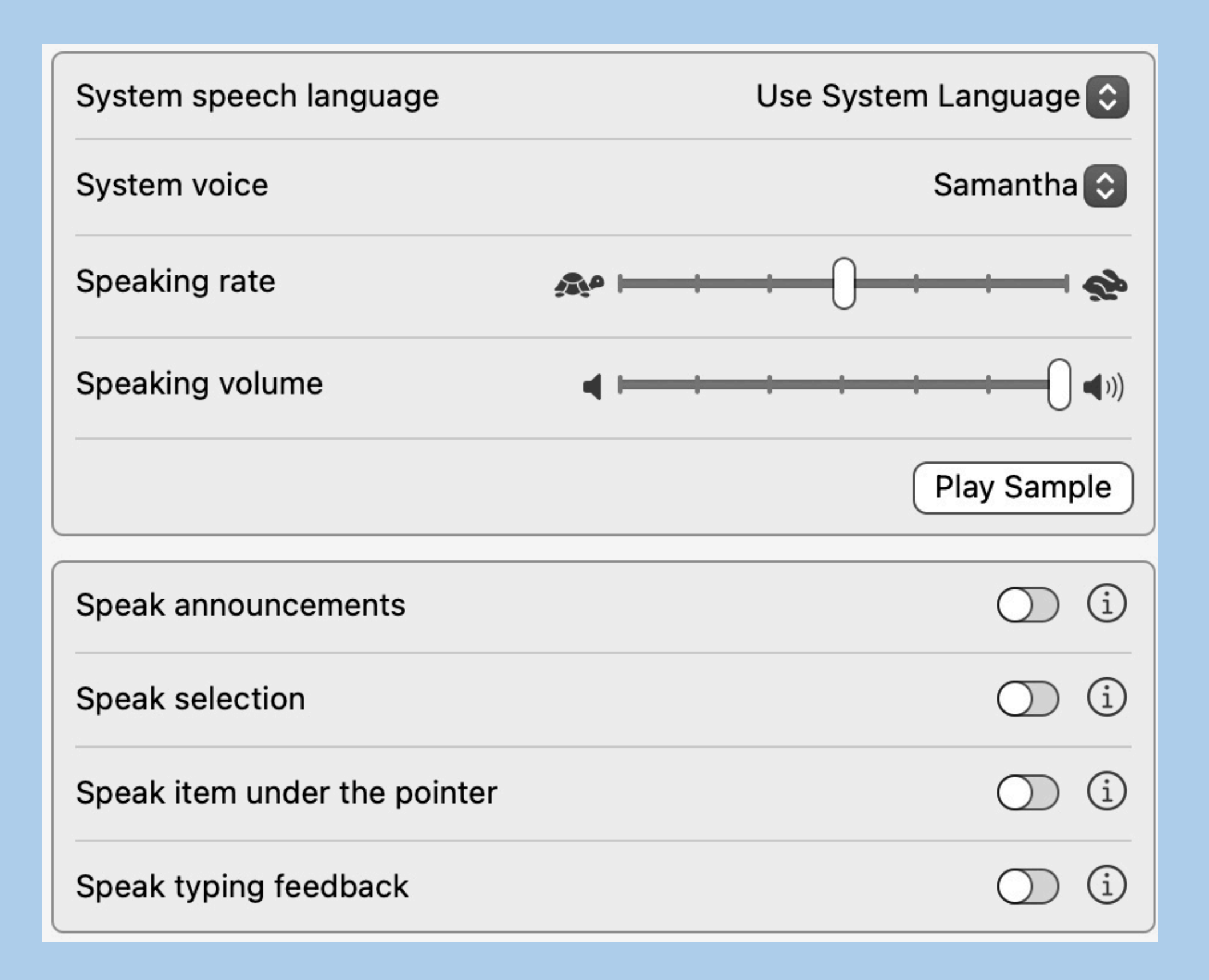

Descriptions – using descriptions on the Mac

- Audio descriptions provide an audible narration of important onscreen action and content in movies and TV shows
- This feature is only available with a video that includes audio descriptions
- The program must have the letters AD on the screen

# Accessibility features on the iPhone

- Vision
- Physical and Motor
- Hearing
- Speech
- General

#### Vision accessibility features on the iPhone

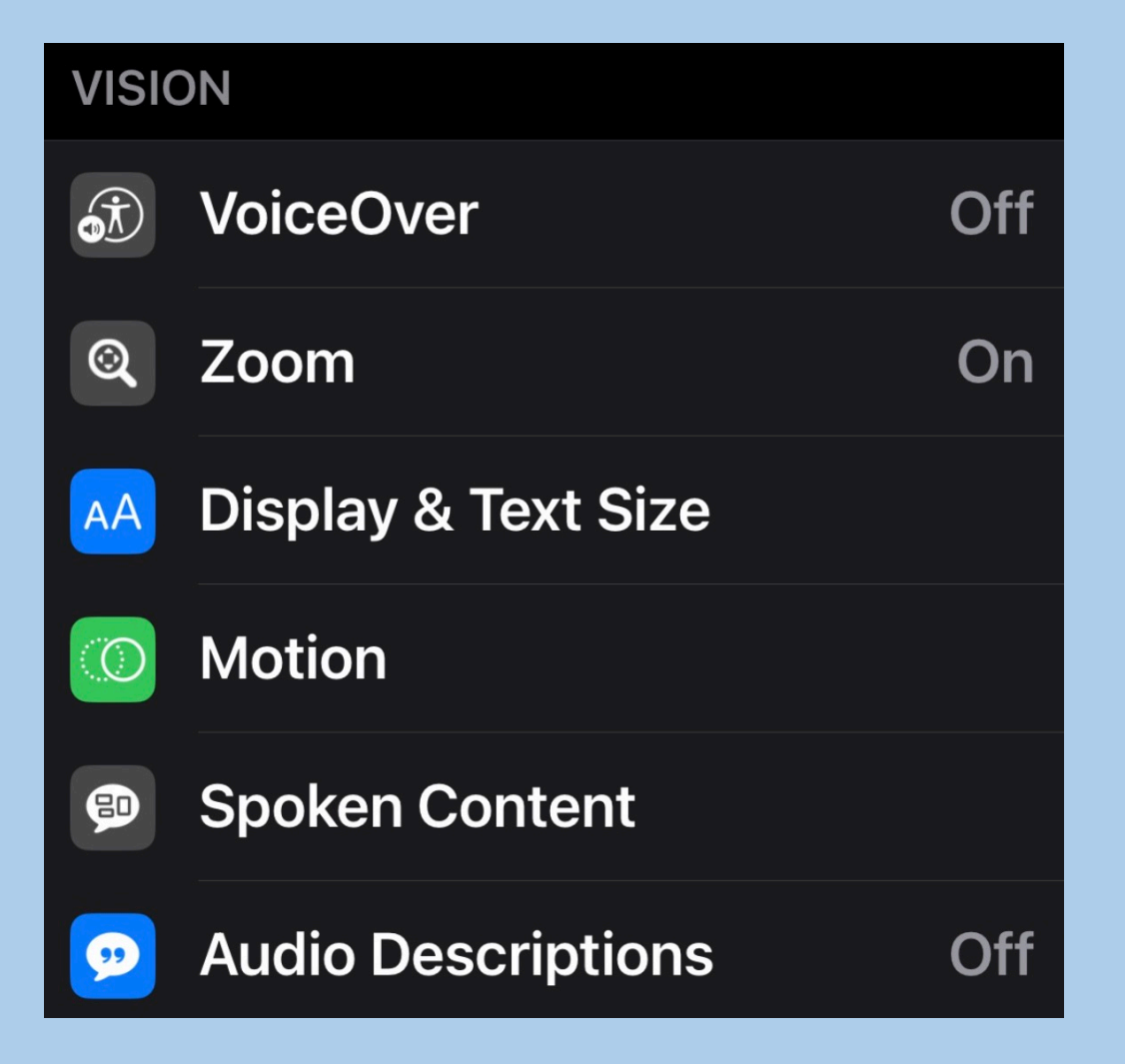

#### VoiceOver

- With VoiceOver—a gesture-based screen reader—you can use iPhone even if you can't see the screen
- VoiceOver gives audible descriptions of what's on your screen—from battery level, to who's calling, to which app your finger is on
- This feature is intended for more serious vision issues
- This feature requires some setup and practice
- There is help on the Apple support site and on YouTube

#### Zoom – magnify text and images on iPhone

- Display & Brightness settings
  - Change text size
  - Make all text Bold
  - Change display zoom to Larger Text
- Under accessibility there are more Zoom settings
  - Turn on Zoom to magnify the entire screen
  - Double-tap three fingers to move around the screen

### Display and text size

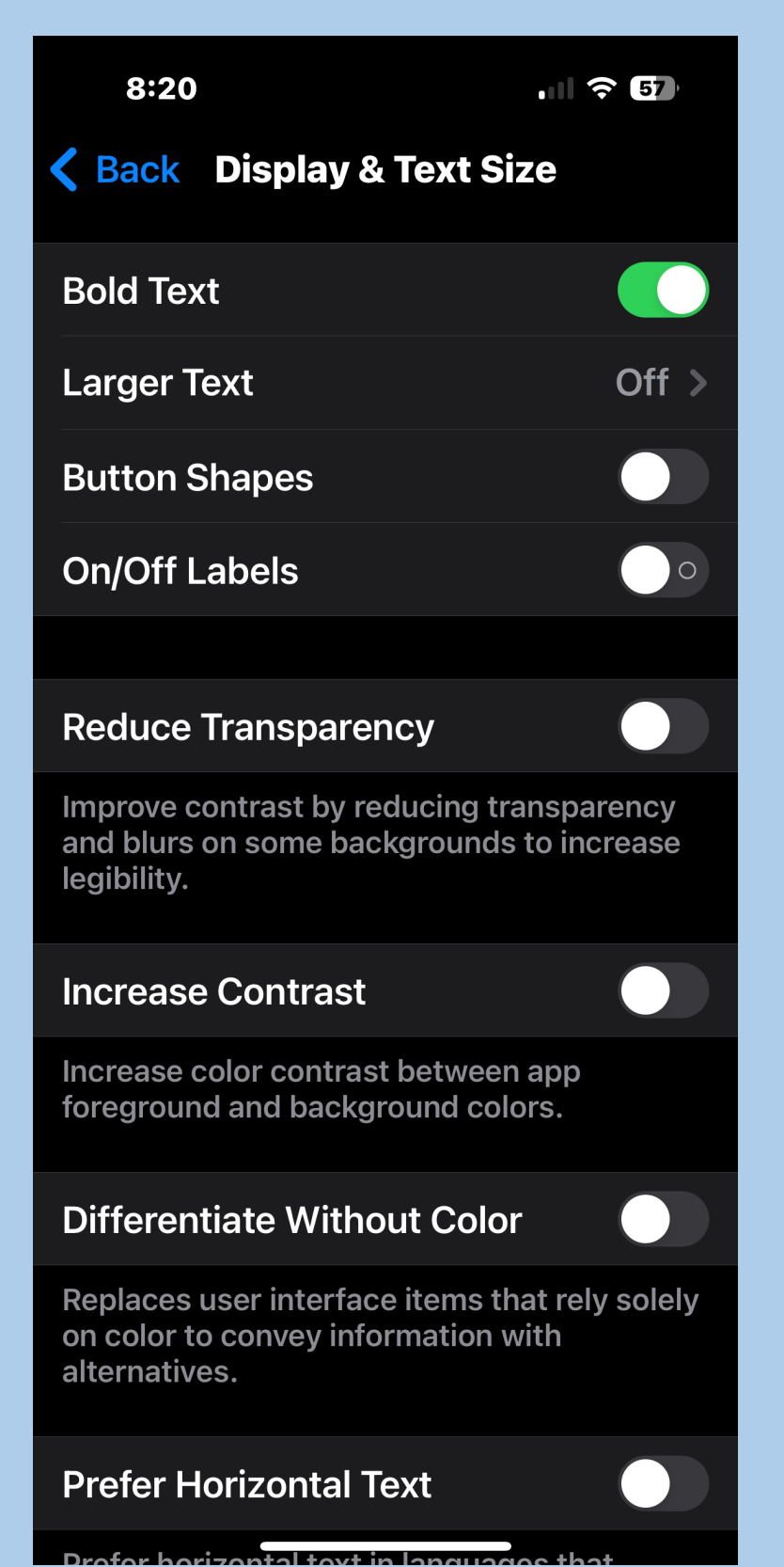

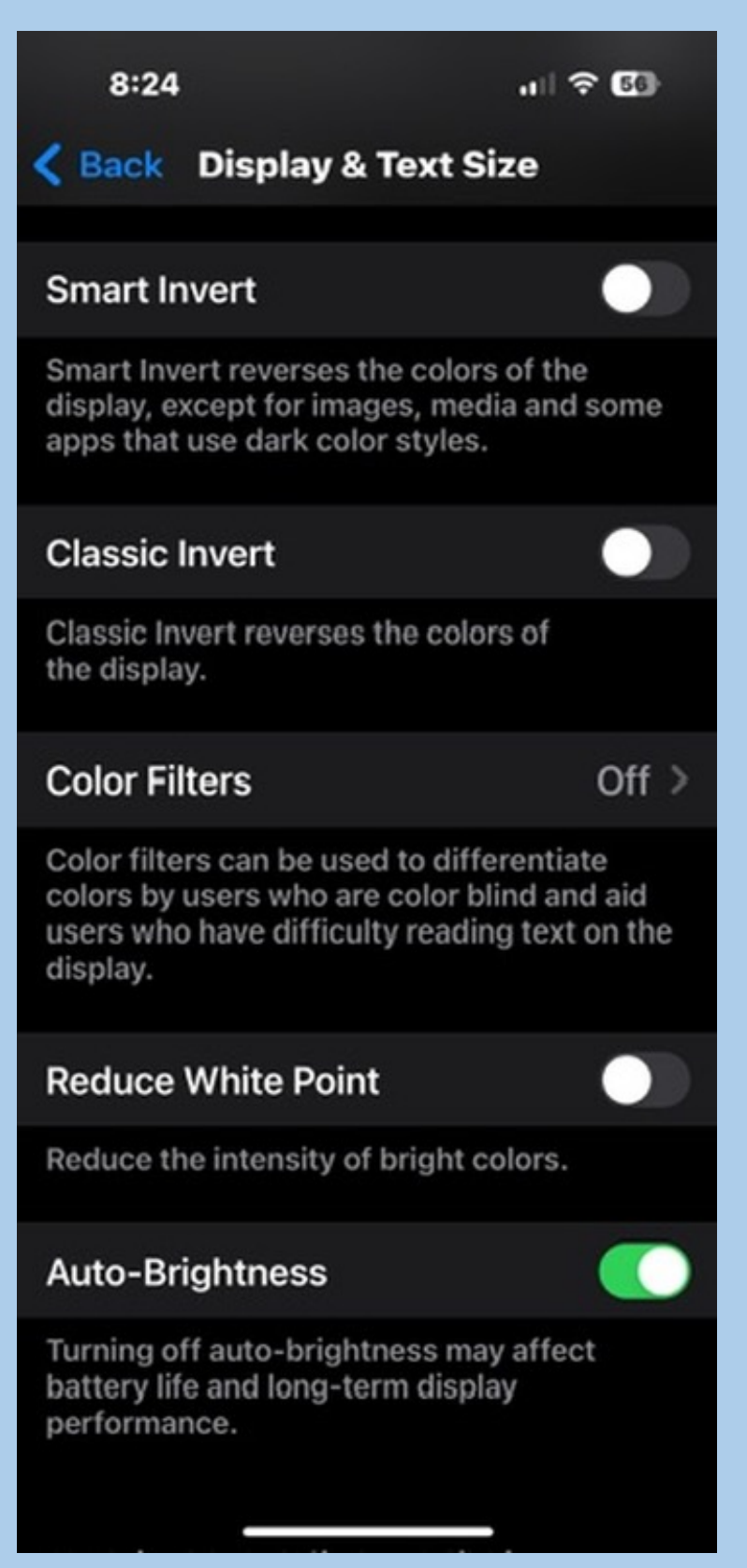

### Motion

• Reduces the motion of the user interface for those that are bothered by motion, flashing lights, animation, etc.

#### Spoken content

#### Used to read content on an iPhone screen

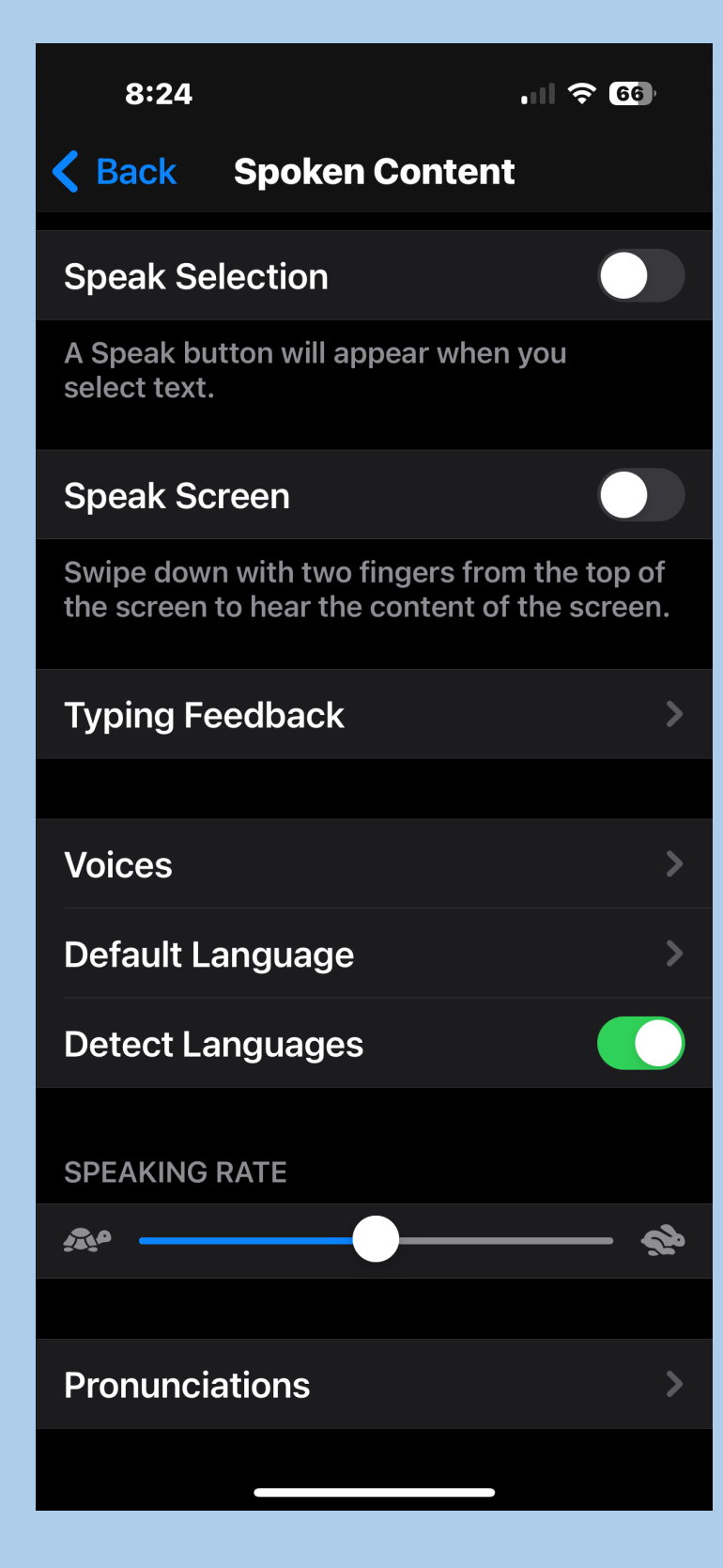

### Audio descriptions

- When available on content, provided the content is AD enabled
- Works on Apple TV, smart TVs and some other devices
- The program material must have the AD symbol in order to be compatible

### Other useful accessibility tips

- Connect a larger monitor or TV to your Mac
  - Must make sure to have compatible cable between Mac and display
  - Will have to play with adjustments to make the image suitable

#### Resources

 Various Apple websites that cover all aspects of accessibility, specifically:

https://www.apple.com/accessibility/?afid=p238|Upyw9BFQ-dc\_mtid\_20925e1t39169\_pcrid\_78546564173007\_pgrid\_125 6742314801549\_&cid=wwa-us-kwbi-features-slid--Brand-Accessibility-Avail-

- Wikipedia
- Thanks to Oak for his input